Desactivar restricción de Windows para instalar certificados raíz

1. Ingresar a secpol.msc desde windows

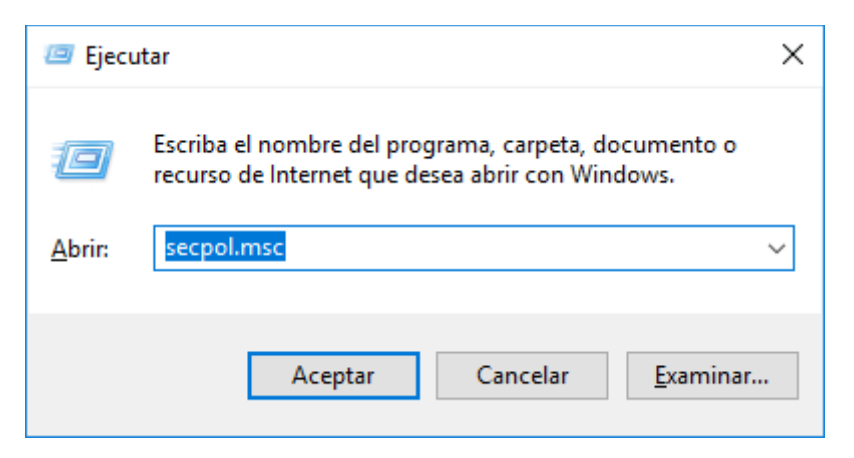

2. En la sección izquierda de la ventana, seleccionar "Directivas de clave pública"

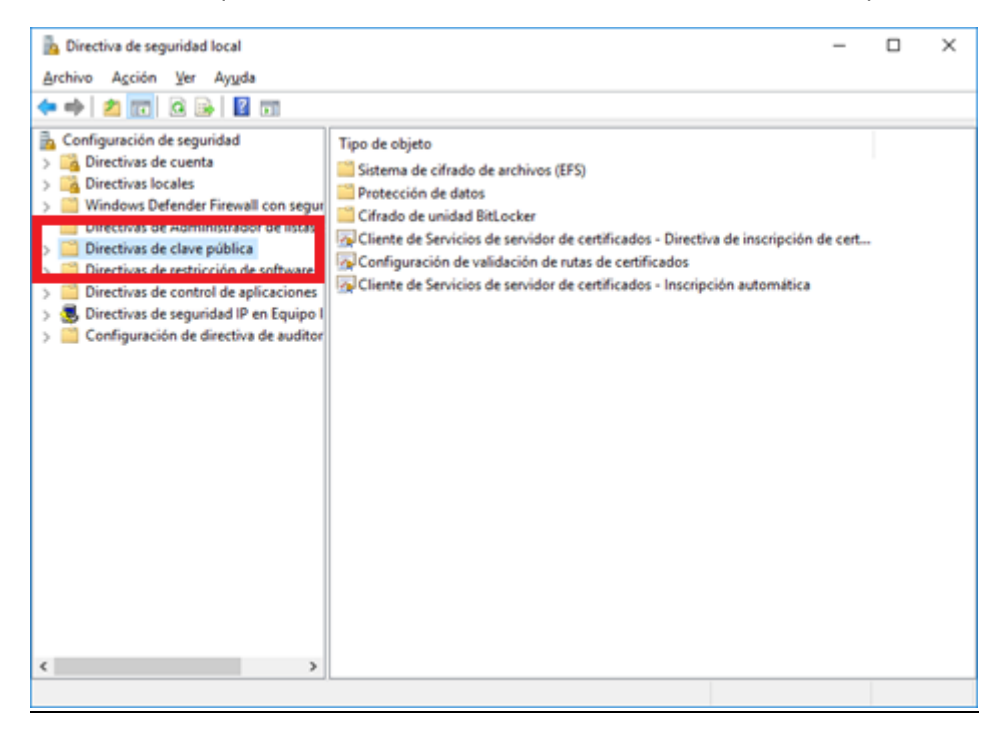

3. Luego, en la sección derecha de la ventana, seleccionar "Configuración de validación de rutas de certificados"

| 🚡 Directiva de seguridad local                                                                                                    |                                                                                                    | -              |        | × |
|----------------------------------------------------------------------------------------------------|----------------------------------------------------------------------------------------------------|----------------|--------|---|
| <u>A</u> rchivo A <u>c</u> ción <u>V</u> er Ay <u>u</u> da                                                                                                    |                                                                                                    |                |        |   |
| 🗢 🄿 🙍 📷 🖼 🖬                                                                                                    |                                                                                                    |                |        |   |
| Configuración de seguridad<br>Configuración de seguridad<br>Directivas de cuenta<br>Windows Defender Firewall con segur<br>Directivas de Adaministrador de listas of<br>Directivas de clave públical<br>Directivas de control de aplicaciones<br>Directivas de control de aplicaciones<br>Configuración de directiva de auditor | Tipo de objeto Sistema de cifrado de archivos (EFS) Cirtado de unidad BitLocker Cliente de Servicios de servidor de certificados - Directiva de inscrip Configuración de validación de rutas de certificados Cliente de Servicios de servidor de certificados - Inscripción automá | ción de certif | icados |   |
|                                                                                                    |                                                                                                    |                |        |   |

4. Para que el equipo permita instalar certificado raíz, debe tener las siguientes opciones habilitadas:

| Propiedade                                                                                                    | s de Configuración de                                                   | validación de rutas d                            | e certificados                  | ?                   | ×          |  |  |  |  |
|----------------------------------------------------------------------------------------------------|-------------------------------------------------------------------------|--------------------------------------------------|---------------------------------|---------------------|------------|--|--|--|--|
| Almacenes                                                                                                    | Editores de confianza                                                   | Recuperación de red                              | Revocación                      |                     |            |  |  |  |  |
| Especifiq<br>raíz (CA)                                                                                                    | ue reglas para la confian<br>y certificados de confian                  | za del usuario con respe<br>za del mismo nivel.  | ecto a certificados de entidade | s de certificación  |            |  |  |  |  |
| <u> </u>                                                                                                    | r esta configuración de d                                               | lirectiva                                        |                                 |                     |            |  |  |  |  |
| Almace                                                                                                    | nes de certificados por u                                               | suario                                           |                                 |                     |            |  |  |  |  |
| ⊠ <mark>Pe</mark><br>va                                                                                                    | rmitir el uso de <u>e</u> ntidade<br>lidar certificados (recom          | s de certificación raíz de<br>endado)            | e confianza para                |                     |            |  |  |  |  |
| Pe<br>⊠ce<br>(n                                                                                                    | ermitir que los usuarios co<br>rtificados de confianza d<br>ecomendado) | onfien en<br>lel <u>m</u> ismo nivel             | Seleccionar propósitos del ce   | ertificado          |            |  |  |  |  |
| Almace                                                                                                    | nes de certificados raíz -                                              |                                                  |                                 |                     |            |  |  |  |  |
| Entid                                                                                                    | odes de certificación raiz                                              | en las que pueden con:<br>A raíz de empresa (rec | nar los equipos cliente:        |                     |            |  |  |  |  |
| Ċ                                                                                                    | ) Solo CA raíz de empres                                                | a                                                | Sinch ddoly                     |                     |            |  |  |  |  |
| Para realizar una autenticación de usuarios y equipos basada en certificados, los<br>equipos cliente deben usar CA registradas en Active Directory.<br>Las CA también deben ser compatibles con las restricciones de nombre principal del <u>u</u> suario (no<br>recomendado) |                                                                         |                                                  |                                 |                     |            |  |  |  |  |
|                                                                                                    |                                                                         |                                                  | Aceptar Can                     | celar Apli <u>c</u> | <u>a</u> r |  |  |  |  |